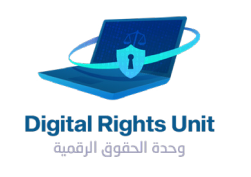

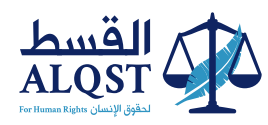

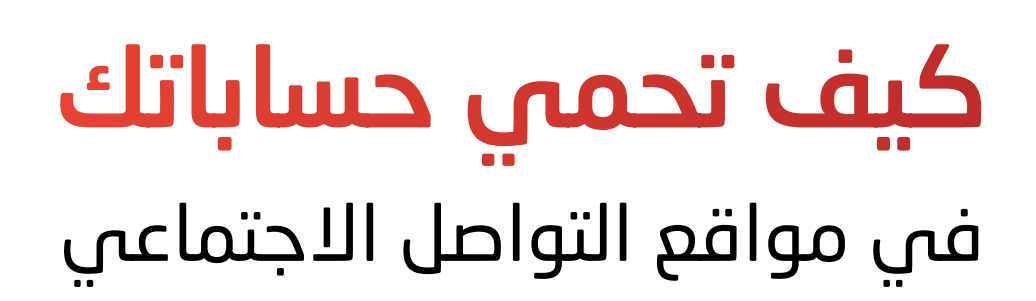

جيميل

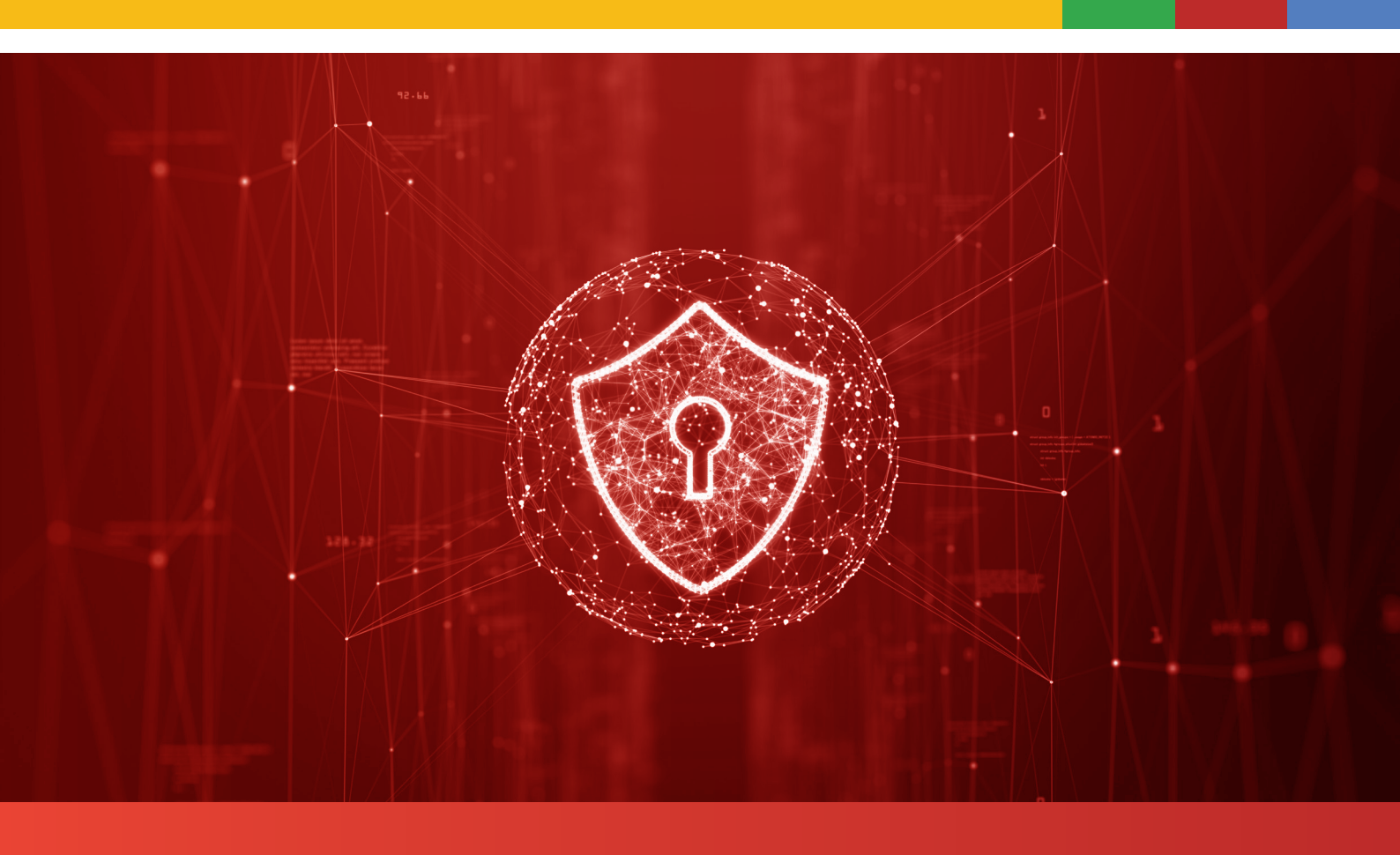

**?** 

يعد جيميل اليوم أحد أهم المواقع التي توفر خدمة البريد الالكتروني انتشاراً. تقدم لكم وحدة الحقوق الرقمية، وبالتعاون مع موقع الحماية الرقمية، خطوات مهمة وفعالة من أجل حماية ايميلك.

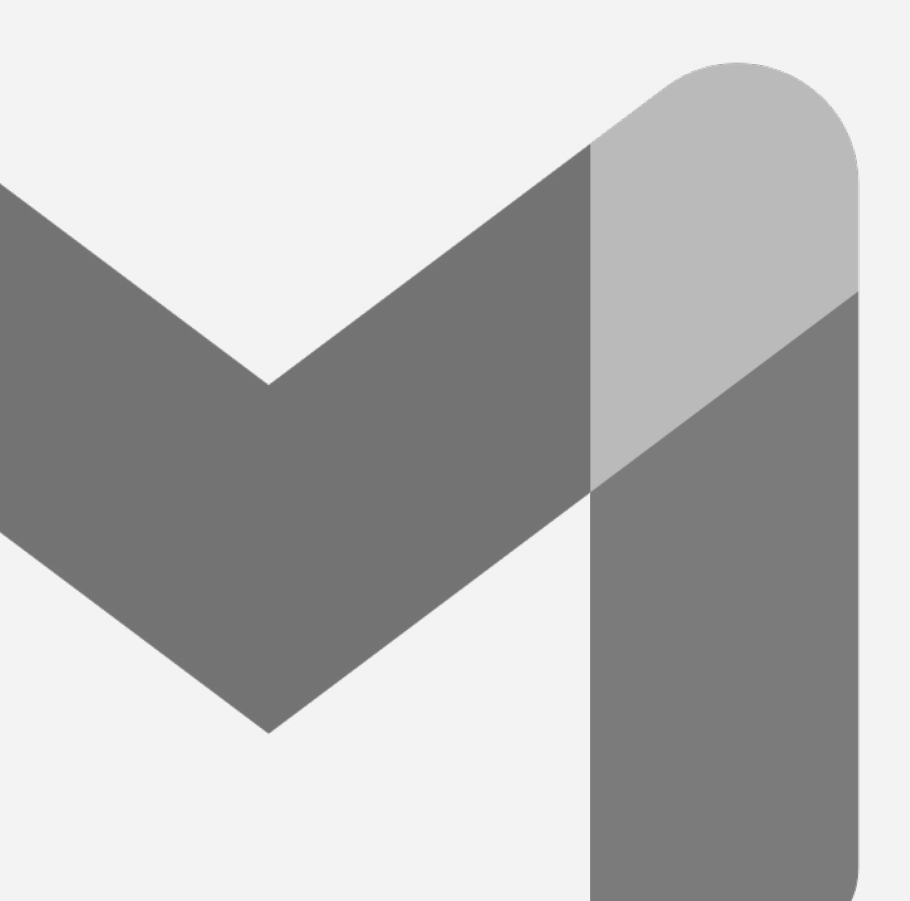

## وحدة الحقوق الرقمية

وبالتعاون مع موقع الحماية الرقمية، تقدم لكم خطوات مهمة وفعالة من أجل حماية الحسابات.

### کیف تُفعل\تُثبط

طريقة الحماية في حسابك:

# **الخطوة الأولى:** قم بتسجيل الدخول الى حسابك في موقع Gmail ادخل الى الرابط : <u>أنقر هنا</u>

#### الخطوة الثانية:

سوف تظهر لك كلمة "أبدأ GET STARTED" ، انقر عليها ( اذا كنت تقوم بالعملية لاول مرة )

| Google                                                                                                    |
|----------------------------------------------------------------------------------------------------|
| Hi Name                                                                                                    |
| I name@gmail.com ✓                                                                                               |
| To continue, first verify it's you                                                                               |
| Enter your password                                                                                              |
| Show password                                                                                                    |
| Forgot password? Next                                                                                            |
| English (United States) • Help Privacy Terms                                                                     |
|                                                                                                    |
| and the second second second second second second second second second second second second second second second |
|                                                                                                    |
|                                                                                                    |
| Google Account ③ III ④<br>← 2-Step Verification                                                                  |
| Cecogle Account  ②  Ⅲ  ③<br>← 2-Step Verification                                                                |

ation is a proven way to prevent widespread Turn it on wherever it's offered to protect all yo

> G fer with Good

**الخطوة الثالثة:** أعد كتابة كلمة السر إلى حسابك .

| Google Account                     | 0 11 🔕   |
|------------------------------------|----------|
| <mark>Google</mark><br>Hi Name     |          |
| To continue, first verify it's you | <b>v</b> |
| Enter your password                |          |
| Forgot password?                   | Next     |
|                                    |          |
|                                    |          |

### Ŷ

#### الخطوة الرابعة:

سوف يطلب منك التأكد من رقم هاتفك ( إذا كنت تقوم بالعملية لأول مرة )

لديك خياري<mark>ن</mark> للتأكد : بأستخدام الرسائل القصيرة SMS او الاتصال الهاتف

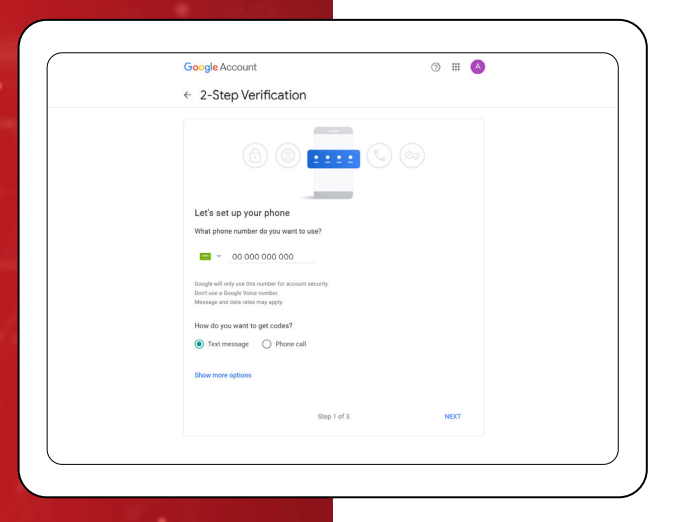

### الخطوة الخامسة:

بعد ان تحصل على الرمز التأكيد ، قم بإدخاله و انقر "التالي Next "

| Goog   | e Account                     |                                 | 0 🏼 🙆       |  |
|--------|-------------------------------|---------------------------------|-------------|--|
| ← 2-   | Step Verificatio              | on                              |             |  |
| Con    | firm that it works            |                                 |             |  |
| Googl  | e just sent a text message wi | ith a verification code to OO ( | 000 000 000 |  |
| Enter  | the code                      |                                 |             |  |
| Didn't | get it? Resend                |                                 |             |  |
| в      | ACK                           | Step 2 of 3                     | NEXT        |  |

### الخطوة السادسة:

سوف يطلب منك تفعيل الخاصية بالنقر على " تشغيل Turn on ".

> الآن قمت بتفعيل الخاصية بأستخدام طريقة "الرسائل القصيرة SMS " .

| Google Account                                                                                          | 0 = 0                        |  |
|----------------------------------------------------------------------------------------------------|------------------------------|--|
| ← 2-Step Verification                                                                                   |                              |  |
| It worked! Turn on 2-Step Verification?  Hote that you're sera has knobed, by so wast to turn or 2-Step | Verification for your Google |  |
| Step 3 of 3                                                                                             | TURN ON                      |  |
|                                                                                                    |                              |  |
|                                                                                                    |                              |  |

#### الخطوة السابعة:

تفعيل الخدمة بأستخدام " تطبيق أداة المصادقة Authenticator app" ، انقر على تطبيق أداة المصادقة Authenticator app.

| Riskip code:         >           These principal over time gescatcable allow gos to sign is writen away from your principal over your transmission.         >           Cocycle presents         >           To resolve to opp principal, part topin to your Google Actioned on your principal.         >           Attrip we nee principal as a we device. Google will need a single to write your principal.         > | , |
|----------------------------------------------------------------------------------------------------|---|
| Coogle prompts     To receive Godg strengts, just sign in to your Google Account on your share.     After you cancer your passared as a new device. Godge will see al prompt to every                                                                                                    |   |
| You're not currently signed in on any devices that support prompts.                                                                                                    | , |
| Authenticator app Use the Authenticators apo to get verification codes at no charge, even when your phone is offline. Available for Android and iPhone.                                                                                                    | , |
| Security Key A security key is a verification method that allows you to accurely sign in. These can be ball it to your phone, use Bluetooth, or plug directly into your composer's USB yord.                                                                                                    | , |

#### الخطوة الثامنة:

انقر علی "Set up Authenticator" سوف یظهر QR Code

| Google Account                                                                                                    | 0 = 🔥 |
|----------------------------------------------------------------------------------------------------|-------|
| ← Authenticator app                                                                                                    |       |
| Instead of waiting for text messages, get verification codes<br>from an authenticator app. It works even if your phone is<br>offine. |       |
| First, download Geogle Authenticator from the Google Play<br>Store or the IOS App Store.                                             |       |
| + Set up authenticator                                                                                                    |       |
|                                                                                                    |       |
|                                                                                                    |       |
|                                                                                                    |       |
|                                                                                                    |       |
|                                                                                                    |       |

## •

#### الخطوة التاسعة:

حمل تطبيق "Google Authenticator" على الموبايل ثم امسح Qr Code الظاهر من خلاله.

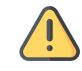

سوف يظهر لك على تطبيق "Google Authenticator" الارقام التي يجب استخدامها.

#### الخطوة العاشرة

اضغط التالي "Next" ثم اكتب الارقام بالمربع المخصص ومن ثم اضغط تحقق "verify"

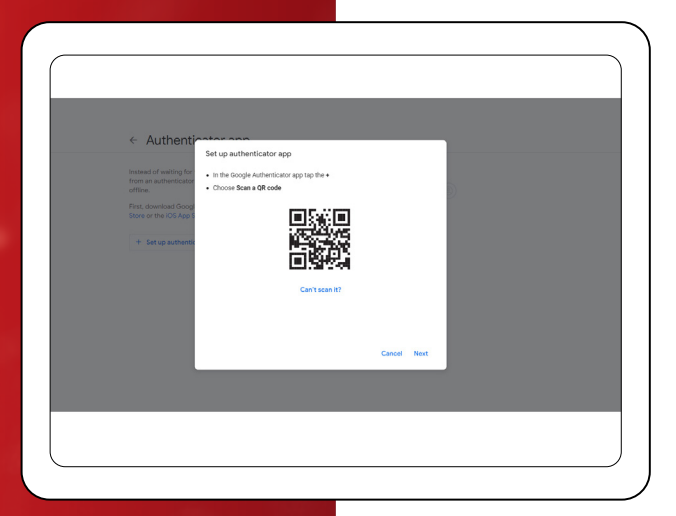

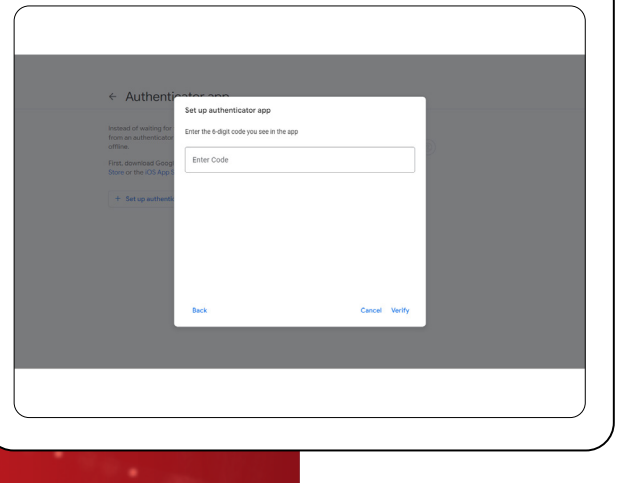

بمجرد أن يتم التأكد من صحة الرمز، تكون طريقة الحماية قد تفعلت في حسابك مباشرة.

> المصدر: الحماية الرقمية ( (digital-protection.tech))

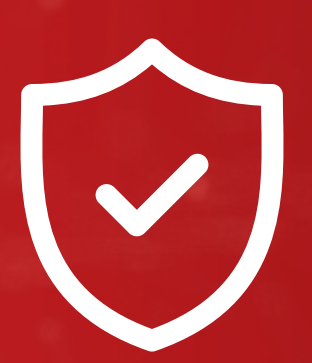

# تتمنى لكم القسط استخداما آمنا لأجهزتكم.

حماية جهازك حماية لأمنك الشخصي.

Contact@ALQST.ORG
 02073851311 
 ALQST.ORG

 QALQST\_ORG
 QALQST\_ORG
 QALQST\_ORG
 QALQST\_ORG
 QALQST\_ORG
 QALQST\_ORG
 QALQST\_ORG
 QALQST\_ORG
 QALQST\_ORG
 QALQST\_ORG
 QALQST\_ORG
 QALQST\_ORG
 QALQST\_ORG
 QALQST\_ORG
 QALQST\_ORG
 QALQST\_ORG
 QALQST\_ORG
 QALQST\_ORG
 QALQST\_ORG
 QALQST\_ORG
 QALQST\_ORG
 QALQST\_ORG
 QALQST\_ORG
 QALQST\_ORG
 QALQST\_ORG
 QALQST\_ORG
 QALQST\_ORG
 QALQST\_ORG
 QALQST\_ORG
 QALQST\_ORG
 QALQST\_ORG
 QALQST\_ORG
 QALQST\_ORG
 QALQST\_ORG
 QALQST\_ORG
 QALQST\_ORG
 QALQST\_ORG
 QALQST\_ORG
 QALQST\_ORG
 QALQST\_ORG
 QALQST\_ORG
 QALQST\_ORG
 QALQST\_ORG
 QALQST\_ORG
 QALQST\_ORG
 QALQST\_ORG
 QALQST\_ORG
 QALQST\_ORG
 QALQST\_ORG
 QALQST\_ORG
 QALQST\_ORG
 QALQST\_ORG
 QALQST\_ORG
 QALQST\_ORG
 QALQST\_ORG
 QALQST\_ORG
 QALQST\_ORG
 QALQST\_ORG
 QALQST\_ORG
 QALQST\_ORG
 QALQST\_ORG
 QALQST\_ORG
 QALQST\_ORG
 QALQST\_ORG
 QALQST\_ORG
 QALQST\_ORG
 QALQST\_ORG
 QALQST\_ORG
 QALQST\_ORG
 QALQST\_ORG
 QALQST\_ORG
 QALQST\_ORG
 QALQST\_ORG
 QALQST\_ORG
 QALQST\_ORG
 QALQST\_ORG
 QALQST\_ORG
 QALQST\_ORG
 QALQST\_ORG
 QALQST\_ORG
 QALQST\_ORG
 QA